|                             | I                                          |                       |
|-----------------------------|--------------------------------------------|-----------------------|
|                             | Fill in the name and email for each signi  | a role listed below   |
|                             | Signers will receive an email inviting the | m to sign this docum  |
|                             | Please enter your name and email to be     | gin the signing proce |
|                             | Requester                                  |                       |
|                             | VauxNamat                                  |                       |
|                             | Full Names                                 |                       |
|                             |                                            |                       |
| Your Email:                 |                                            |                       |
|                             |                                            |                       |
| ¬                           |                                            |                       |
| signers needed for this doc | ument.                                     |                       |
|                             |                                            |                       |
| Executive learn Memi        | ber                                        |                       |
| Name:                       |                                            |                       |
|                             |                                            |                       |
|                             |                                            |                       |
|                             |                                            |                       |
|                             |                                            |                       |
|                             |                                            |                       |
|                             |                                            |                       |

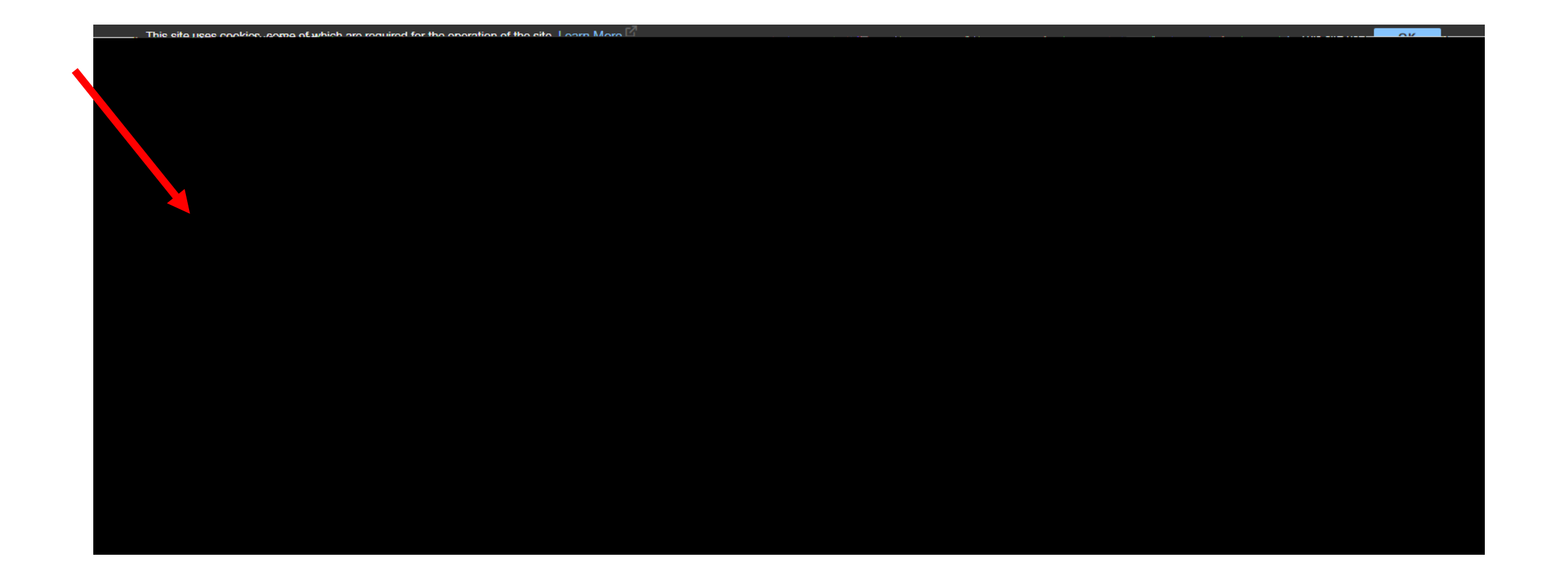

Fill out the information below regarding the position you are filling.

- Location:
- Job Assignment:
- Manager:

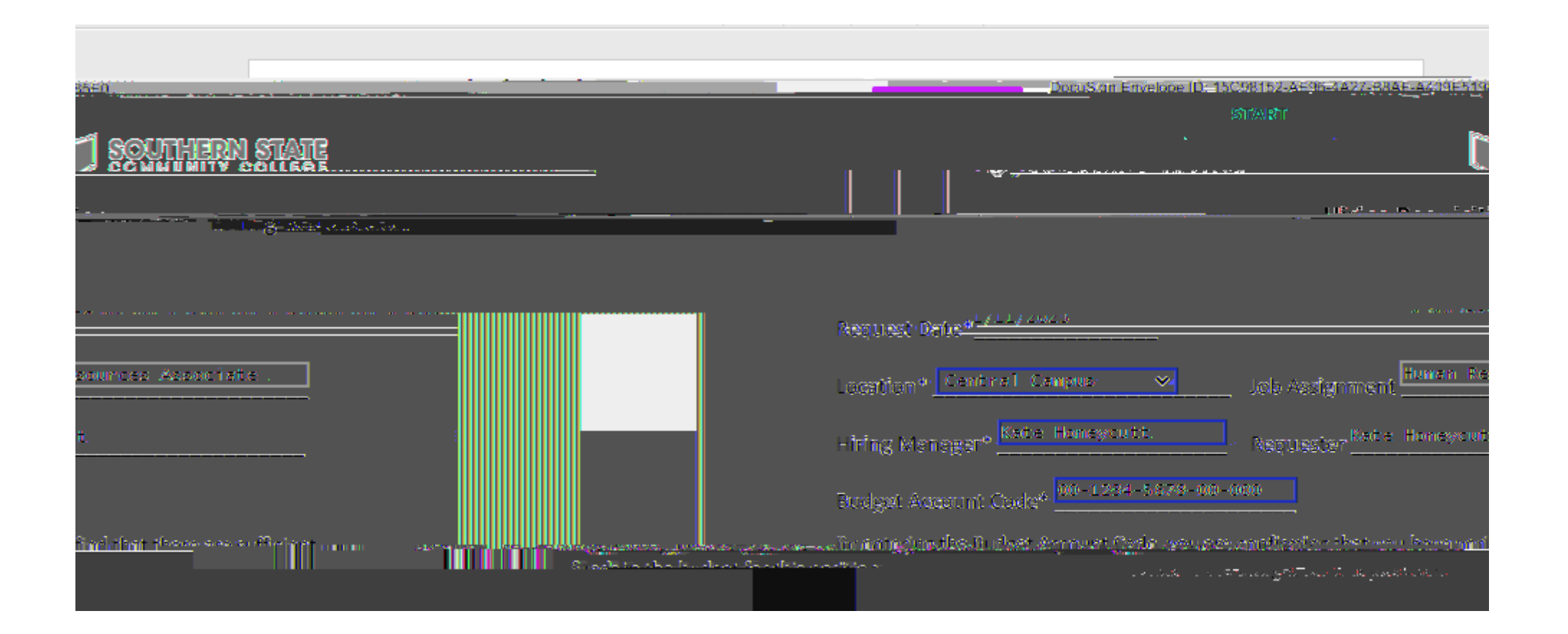

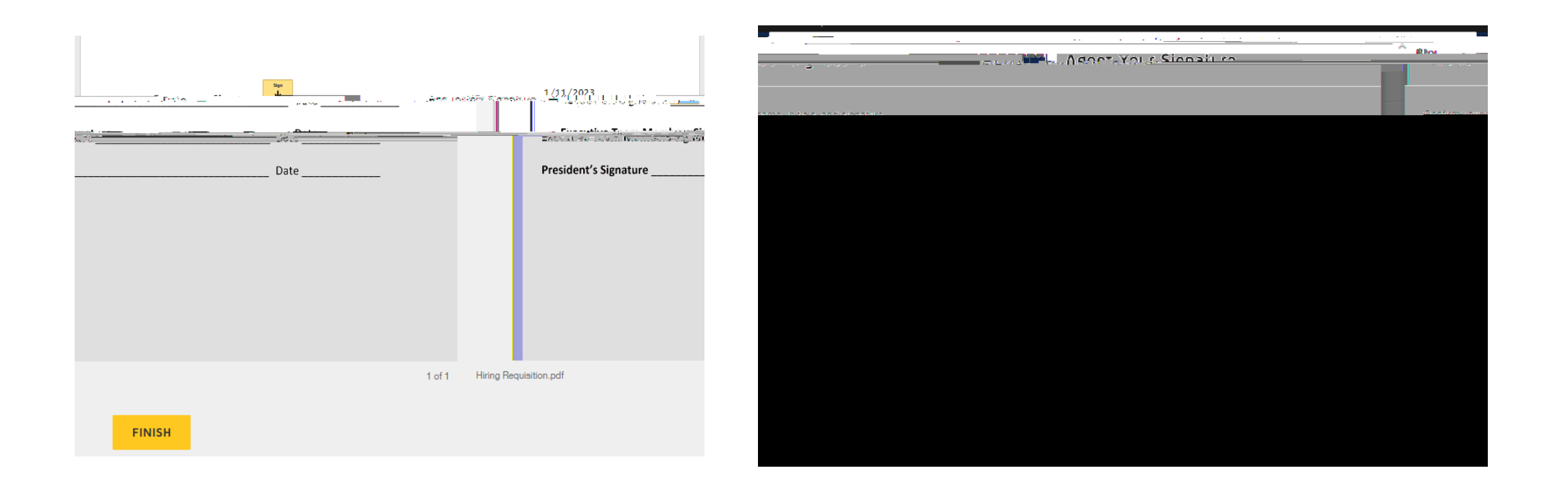

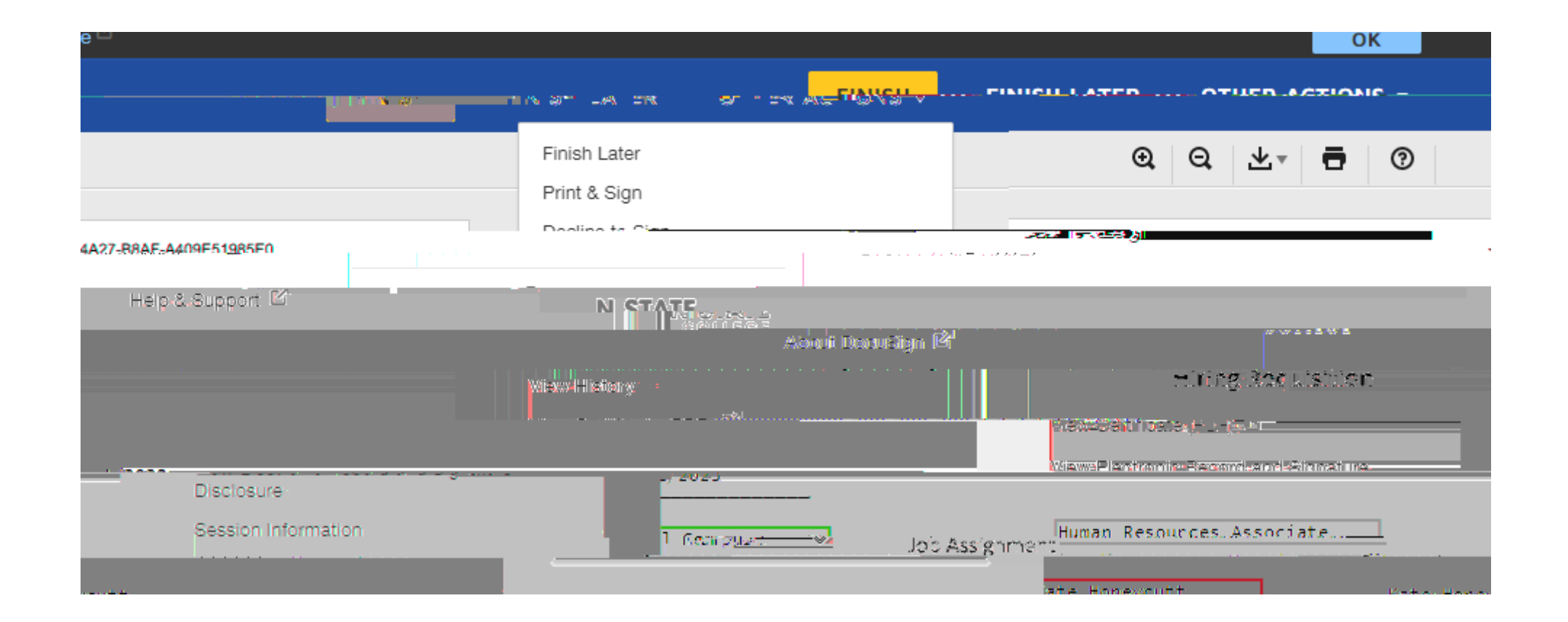